FORUM NOKIA

## Nokia 7710 Theme Studio for Symbian OS Installation Guide

Version 1.0; February 15, 2005

# Theme Studio

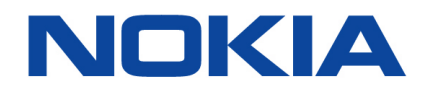

Copyright © 2004 - 2005 Nokia Corporation. All rights reserved.

Nokia and Nokia Connecting People are registered trademarks of Nokia Corporation. Java and all Java-based marks are trademarks or registered trademarks of Sun Microsystems, Inc. Other product and company names mentioned herein may be trademarks or trade names of their respective owners.

#### Disclaimer

The information in this document is provided "as is," with no warranties whatsoever, including any warranty of merchantability, fitness for any particular purpose, or any warranty otherwise arising out of any proposal, specification, or sample. Furthermore, information provided in this document is preliminary, and may be changed substantially prior to final release. This document is provided for informational purposes only.

Nokia Corporation disclaims all liability, including liability for infringement of any proprietary rights, relating to implementation of information presented in this document. Nokia Corporation does not warrant or represent that such use will not infringe such rights.

Nokia Corporation retains the right to make changes to this specification at any time, without notice.

#### License

A license is hereby granted to download and print a copy of this specification for personal use only. No other license to any other intellectual property rights is granted herein.

## **Contents**

| 1 Introduction |              |                                       | 5 |
|----------------|--------------|---------------------------------------|---|
|                | 1.1          | System Requirements                   | 5 |
|                | 1.2          | Compatibility Issues                  | 5 |
| 2              | Installation |                                       |   |
|                | 2.1          | Installing Nokia 7710 Theme Studio    | 6 |
|                | 2.2          | Uninstalling Nokia 7710 Theme Studio1 | 0 |
| 3              | Gettir       | ng Started1                           | 3 |

## **Change History**

| February 15, 2005 | Version 1.0 | Initial document release |
|-------------------|-------------|--------------------------|
|-------------------|-------------|--------------------------|

#### **1** Introduction

Nokia 7710 Theme Studio for Symbian OS (later referred to as Theme Studio) is a tool for creating themes for the Nokia 7710 smartphone. This document explains how to install and uninstall Theme Studio.

#### 1.1 System Requirements

Basic Requirements:

- Microsoft Windows 2000 SP4 or Microsoft Windows XP SP2
- 800 MHz Pentium processor or faster
- 256 MB RAM recommended
- 500 MB disk space
- Display supporting 32-bit color with a minimum of 1024 x 768 resolution

Additional Requirements:

- Nokia 7710 SDK for Symbian OS
- A graphical editor

#### 1.2 Compatibility Issues

- Theme packages created with Theme Studio are only compatible with the Nokia 7710 smartphone and SDK.
- A graphical editor that supports PSD files is recommended in order to use the layer information.

## 2 Installation

This section describes the steps necessary to install and uninstall Theme Studio.

#### 2.1 Installing Nokia 7710 Theme Studio

To install the application:

- 1. Quit all programs.
- Double-click on the Nokia\_7710\_Theme\_Studio\_Setup.exe file. The "Welcome" dialog shown in Figure 2-1 is displayed.
- 3. Click the **Next** button to continue.

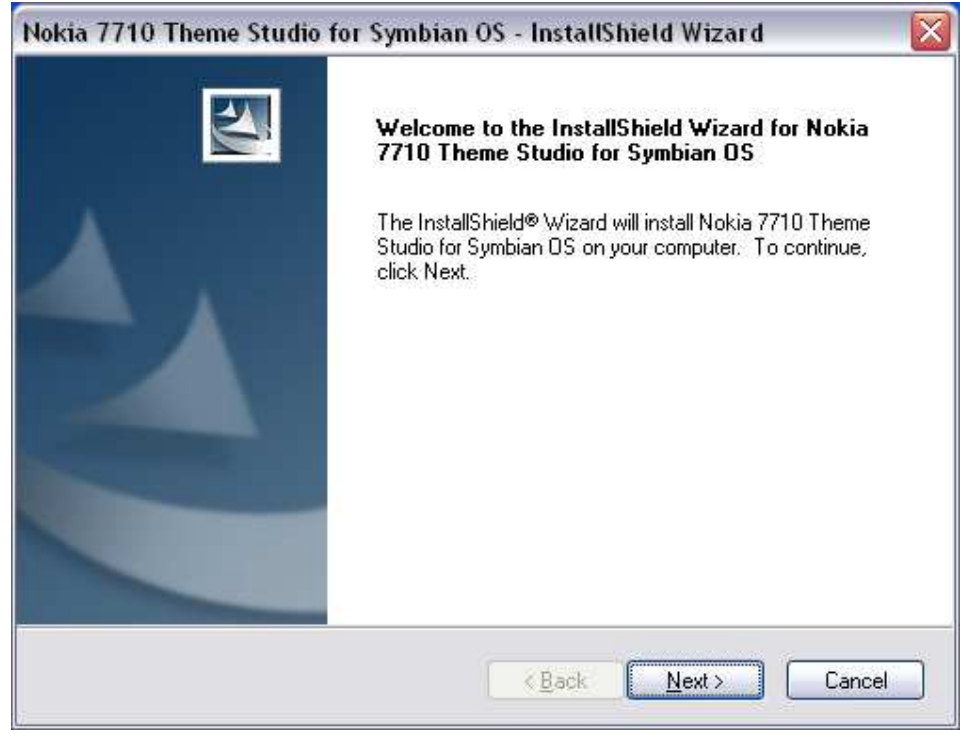

Figure 2-1 "Welcome" dialog

4. Read the End User License Agreement. If you agree with the terms, select the "I accept the terms of the license agreement" option as shown in Figure 2-2. Click the **Next** button to continue.

| Nokia 7710 Theme Studio for Symbian OS - InstallShield Wizard 🛛 🛛 🔀                                                                                                    |  |  |
|----------------------------------------------------------------------------------------------------|--|--|
| License Agreement Please read the following license agreement carefully.                                                                                                    |  |  |
| NOKIA CORPORATION END-USER SOFTWARE AGREEMENT  This Software Agreement ("Agreement") is between You (either an individual or an entity), the End User, and Nokia Corporation ("Nokia"). The Agreement authorizes You to use the Software specified in Clause 1 below, which may be stored on a CD-ROM, sent to You by electronic mail, or downloaded from Nokia's Web pages or Servers or from other sources under the terms and conditions set forth below. This is an agreement on end-user rights and not an agreement for sale. Nokia continues to own the copy of the Software and the physical media contained in the sales package and any other copy that You are authorized to make pursuant to this Agreement.  Read this Agreement carefully before installing, downloading, or using the Software. By |  |  |
| InstallShield Cancel                                                                                                    |  |  |

Figure 2-2 "End User License Agreement" dialog

The "Choose Destination Location" dialog is displayed as shown in Figure 2-3. If you agree with the default
installation directory, click the Next button; otherwise click the Browse button and select the desired directory
followed by the Next button.

| Nokia 7710 Theme Studio for Symbian OS - InstallShield Wizard 🛛 🛛 🔀                                                 |
|----------------------------------------------------------------------------------------------------|
| Choose Destination Location<br>Select folder where setup will install files.                                        |
| Setup will install Nokia 7710 Theme Studio for Symbian OS in the following folder.                                  |
| To install to this folder, click Next. To install to a different folder, click Browse and select<br>another folder. |
| Destination Folder                                                                                                  |
| C:\Nokia\Tools\Nokia_7710_Theme_Studio                                                                              |
| InstallShield                                                                                                    |
| < <u>B</u> ack Next > Cancel                                                                                        |

Figure 2-3 "Choose Destination Location" dialog

6. The "Choose graphical editor?" dialog is displayed next. This is shown in Figure 2-4. If you would like to choose a graphical editor to use with Theme Studio now, click the **Yes** button. If you choose not to select a graphical editor now, one can be selected at any time from within Theme Studio.

| Choose graphical editor? 🛛 🛛 🔀                 |
|------------------------------------------------|
| Would you like to pick a graphical editor now? |
| <u>Y</u> es <u>N</u> o                         |

Figure 2-4 "Choose graphical editor?" dialog

If you have chosen **Yes**, the "Select graphical editor" dialog is displayed as shown in Figure 2-5. Browse to the location of the graphical editor you would like to use, select it and click the **Open** button.

| Select graphica | al editor                              |                           | ? 🗙          |
|-----------------|----------------------------------------|---------------------------|--------------|
| Look jn:        | 🞯 Desktop                              | 💌 🕝 🌶 🔝 •                 |              |
| D<br>Recent     | My Documer<br>My Compute<br>My Network | its<br>r<br>Places        |              |
| Desktop         |                                        |                           |              |
| My Documents    |                                        |                           |              |
| My Computer     |                                        |                           |              |
| 1.125-50        | File <u>n</u> ame:                     |                           | <u>O</u> pen |
|                 | Files of type:                         | Executable (*.exe)        | Cancel       |
| My Network      |                                        | Open as <u>r</u> ead-only |              |

Figure 2-5 "Select graphical editor" dialog

 As shown in Figure 2-6, the "Ready to Install" dialog is displayed next. Click the **Install** button to start installing the application. During installation the "Setup Status" dialog is shown, giving the status of the installation process; see Figure 2-7.

| Nokia 7710 Theme Studio for Symbian OS - InstallShield Wizard 🛛 🛛 🔀                                             |  |  |
|----------------------------------------------------------------------------------------------------|--|--|
| Ready to Install the Program<br>The wizard is ready to begin installation.                                      |  |  |
| Click Install to begin the installation.                                                                        |  |  |
| If you want to review or change any of your installation settings, click Back. Click Cancel to exit the wizard. |  |  |
| InstallShield <u>Kancel</u> Cancel                                                                              |  |  |

Figure 2-6 "Ready to Install" dialog

| Nokia 7710 Theme Studio for Symbian OS - InstallShield Wizard 🛛 🛛 🔀                  |  |
|--------------------------------------------------------------------------------------|--|
| Setup Status                                                                         |  |
| Nokia 7710 Theme Studio for Symbian OS Setup is performing the requested operations. |  |
| Installing Nokia 7710 Theme Studio for Symbian OS files                              |  |
|                                                                                      |  |
| InstallShieldCancel                                                                  |  |

Figure 2-7 "Setup Status" dialog

8. When installation has finished, the "Install Complete" dialog is displayed; see Figure 2-8. Click the **Finish** button to complete the installation process.

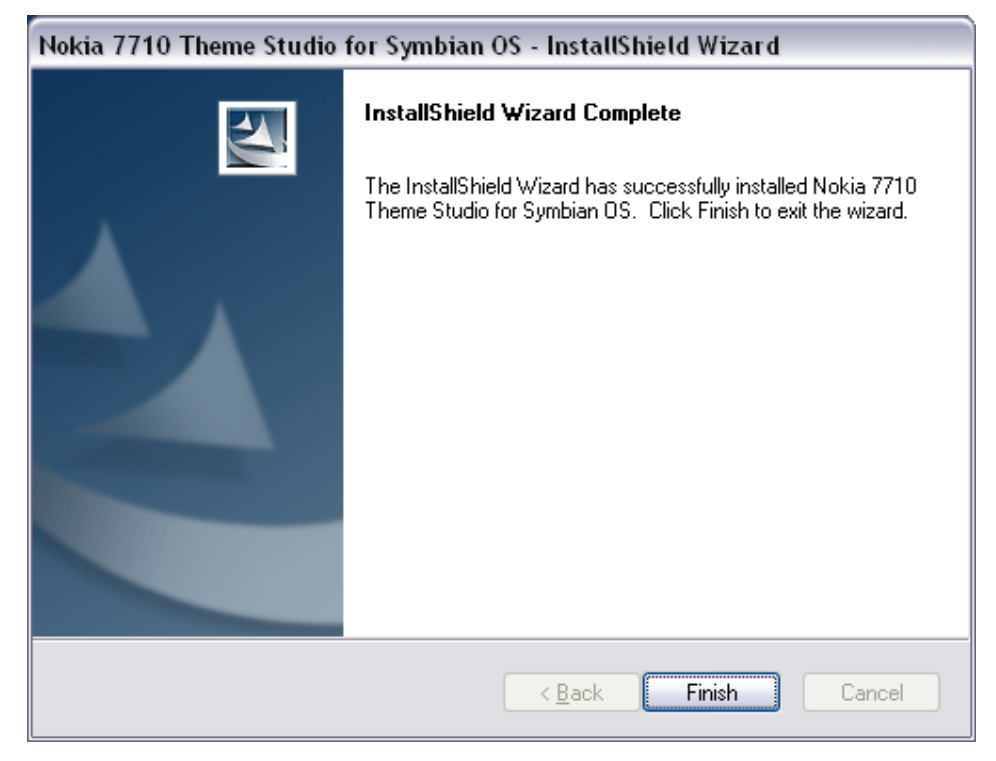

Figure 2-8 "Install Complete" dialog

Theme Studio is now successfully installed.

#### 2.2 Uninstalling Nokia 7710 Theme Studio

To uninstall the application:

- 1. Quit all programs that are running, including Theme Studio.
- 2. Start the removal program by doing any one of the following:
  - a. From the Windows Control Panel, double-click on the "Add/Remove Programs" icon.
    - Find the entry "Nokia 7710 Theme Studio for Symbian OS" and click the Change/Remove button
  - b. Double-click on the "Nokia\_7710\_Theme\_Studio\_Setup.exe" icon.
- 3. Click the Next button.
- 4. As shown in Figure 2-9, you are asked whether to completely remove the selected application and all of its components. Click the **Yes** button.

| Nokia 7710 Theme S | tudio for Symbian OS - InstallShield Wizard                         |
|--------------------|---------------------------------------------------------------------|
|                    | Click on Next to remove this application.                           |
| Nokia 7710 The     | me Studio for Symbian OS - InstallShield Wizard 🛛 🔯                 |
| Do you want to co  | mpletely remove the selected application and all of its components? |
|                    |                                                                     |
|                    |                                                                     |
|                    | <u>KBack</u> <u>Next</u> Cancel                                     |

Figure 2-9 "Do you want to completely remove the selected application and all of its components?" message box

5. As seen in Figure 2-10, the "Setup Status" dialog shows the progress of uninstallation. Wait for it to finish.

| Nokia 7710 Theme Studio for Symbian OS - InstallShield Wizard 🛛 🛛 🔀                  |  |
|--------------------------------------------------------------------------------------|--|
| Setup Status                                                                         |  |
| Nokia 7710 Theme Studio for Symbian OS Setup is performing the requested operations. |  |
| Uninstalling Nokia 7710 Theme Studio for Symbian OS files                            |  |
| C:\Nokia\Tools\Nokia_7710_Theme_Studio\Templates\                                    |  |
|                                                                                      |  |
| InstallShield Cancel                                                                 |  |

Figure 2-10 "Setup Status" dialog

6. When uninstallation is finished the "Uninstall Complete" dialog is displayed; see Figure 2-11. Click the **Finish** button to conclude the uninstall operation.

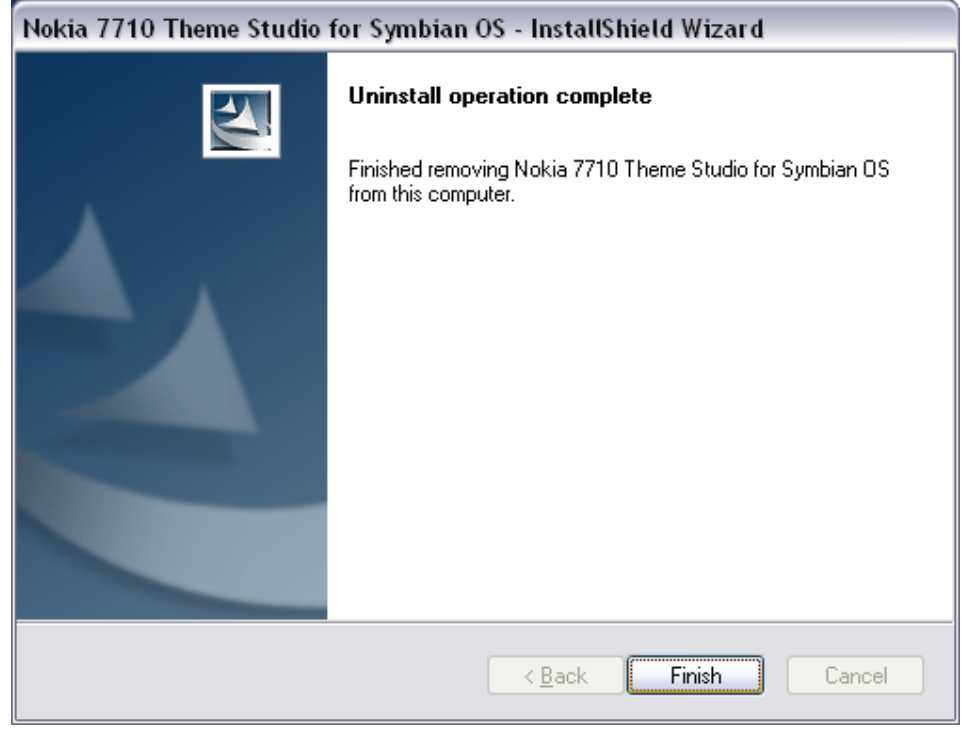

Figure 2-11 "Uninstall Complete" dialog

## **3 Getting Started**

- 1. Start Theme Studio from the Windows Start menu as follows:
  - All Programs> Nokia Developer Tools>Nokia 7710 Theme Studio> Nokia 7710 Theme Studio
- 2. See the User's Guide for more information. You can open it from the Windows Start menu under:
  - All Programs> Nokia Developer Tools>Nokia 7710 Theme Studio> User Guide